#### วิธีการใช้งาน ระบบจองห้อง Online

ท่านสามารถเข้าใช้งานระบบจองห้องประชุม Online คณะเภสัชศาสตร์ มหาวิทยาลัยขอนแก่น

ได้ที่ <u>https://pharmoffice.kku.ac.th/iss/roomcontrol</u> เมื่อเข้าสู่ระบบ จะปรากฎหน้าดังภาพ

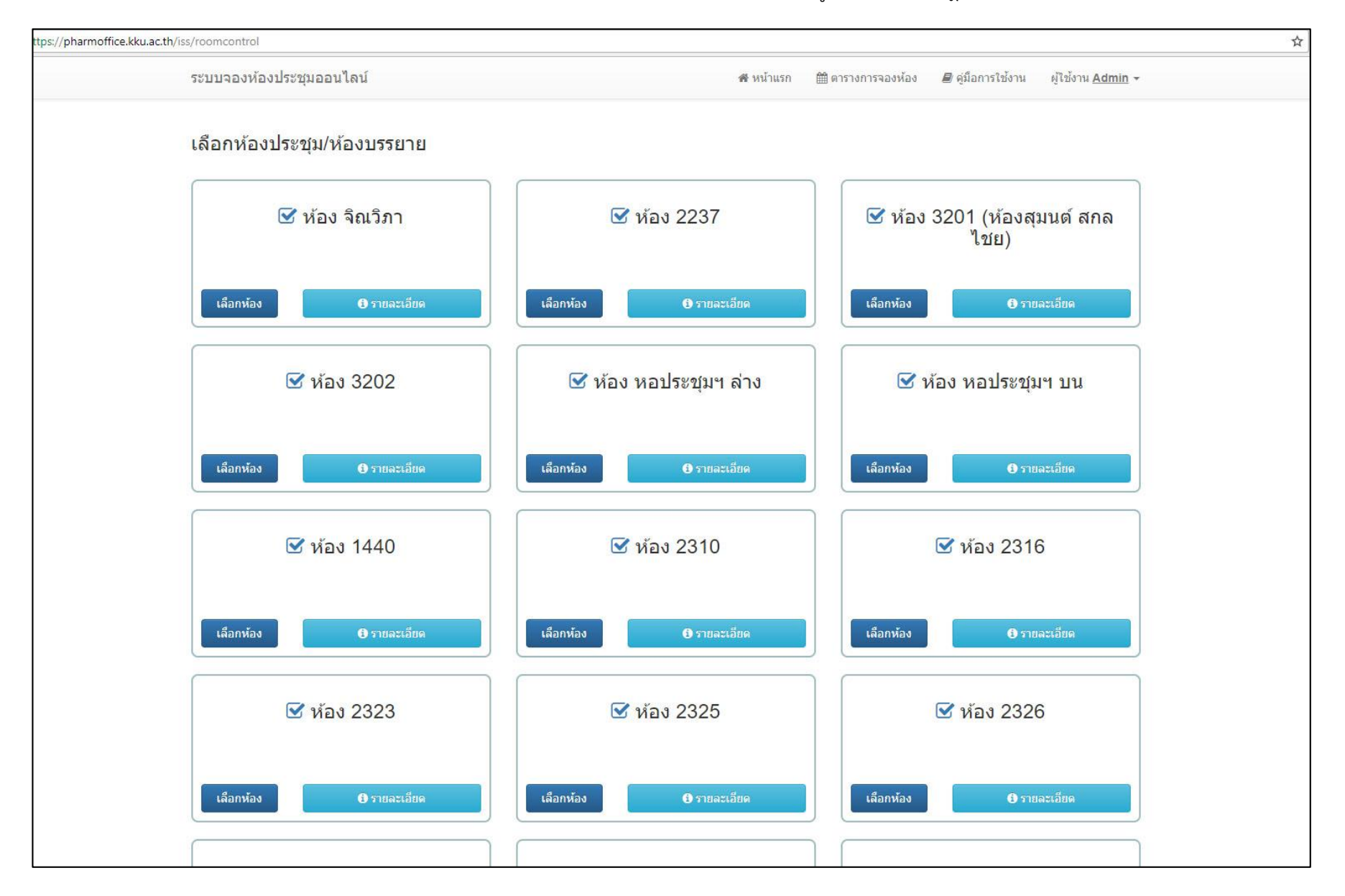

## หากท่านต้องการใช้งานระบบ / จองห้อง ให้คลิกที่ปุ่ม "เข้าสู่ระบบ" เมนูบนด้านขวามือ

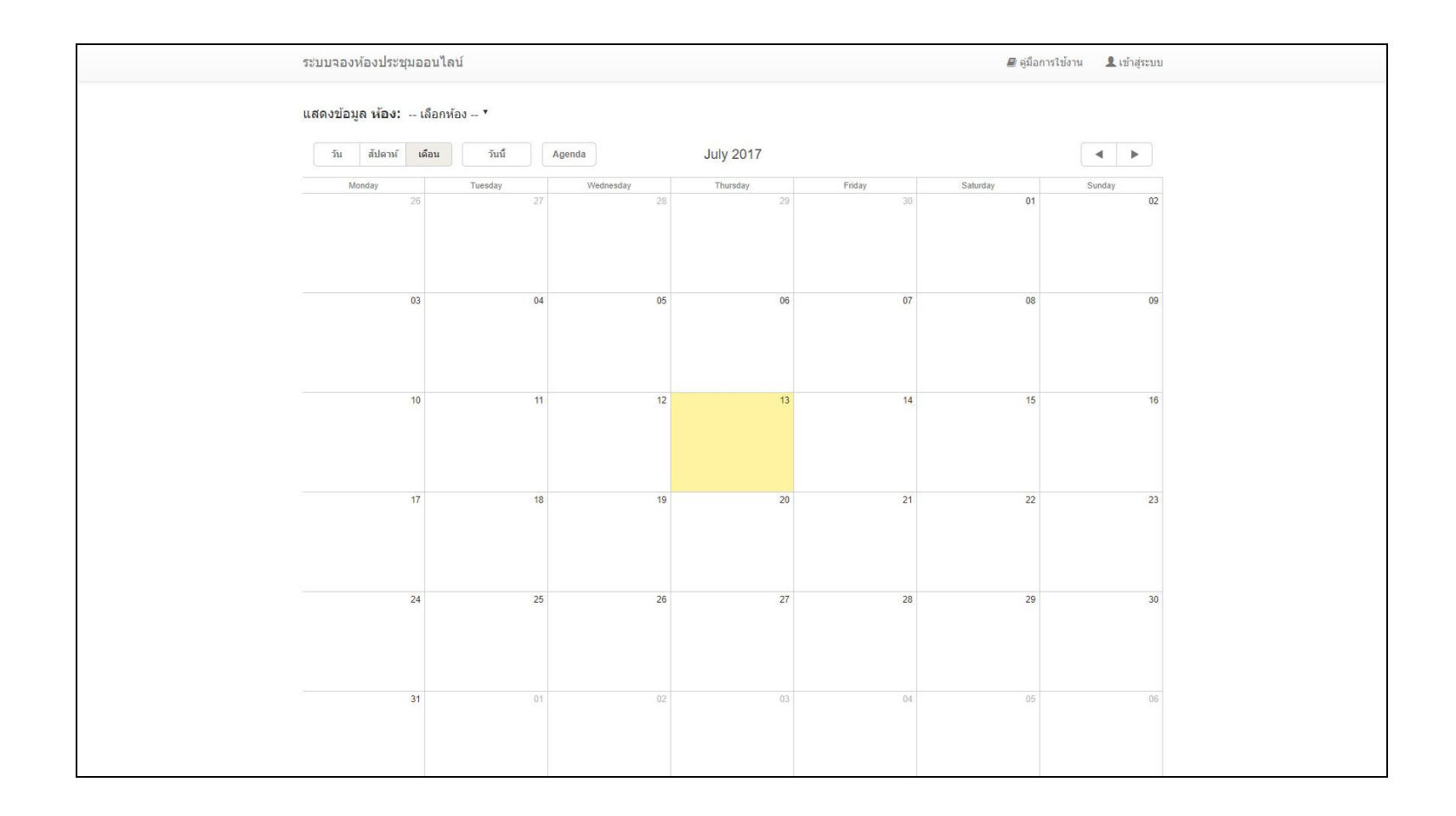

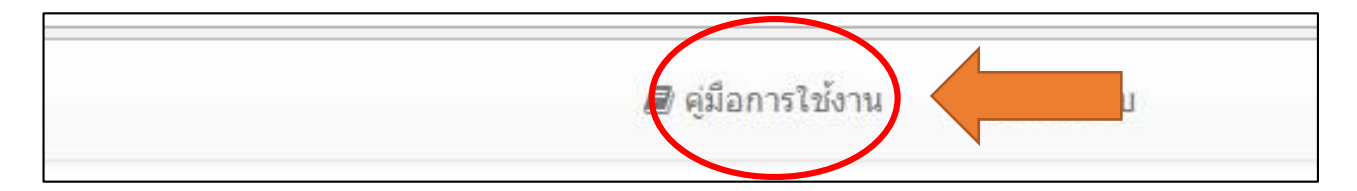

จะปรากฎ Dialog สำหรับ เข้าสู่ระบบ ดังภาพ

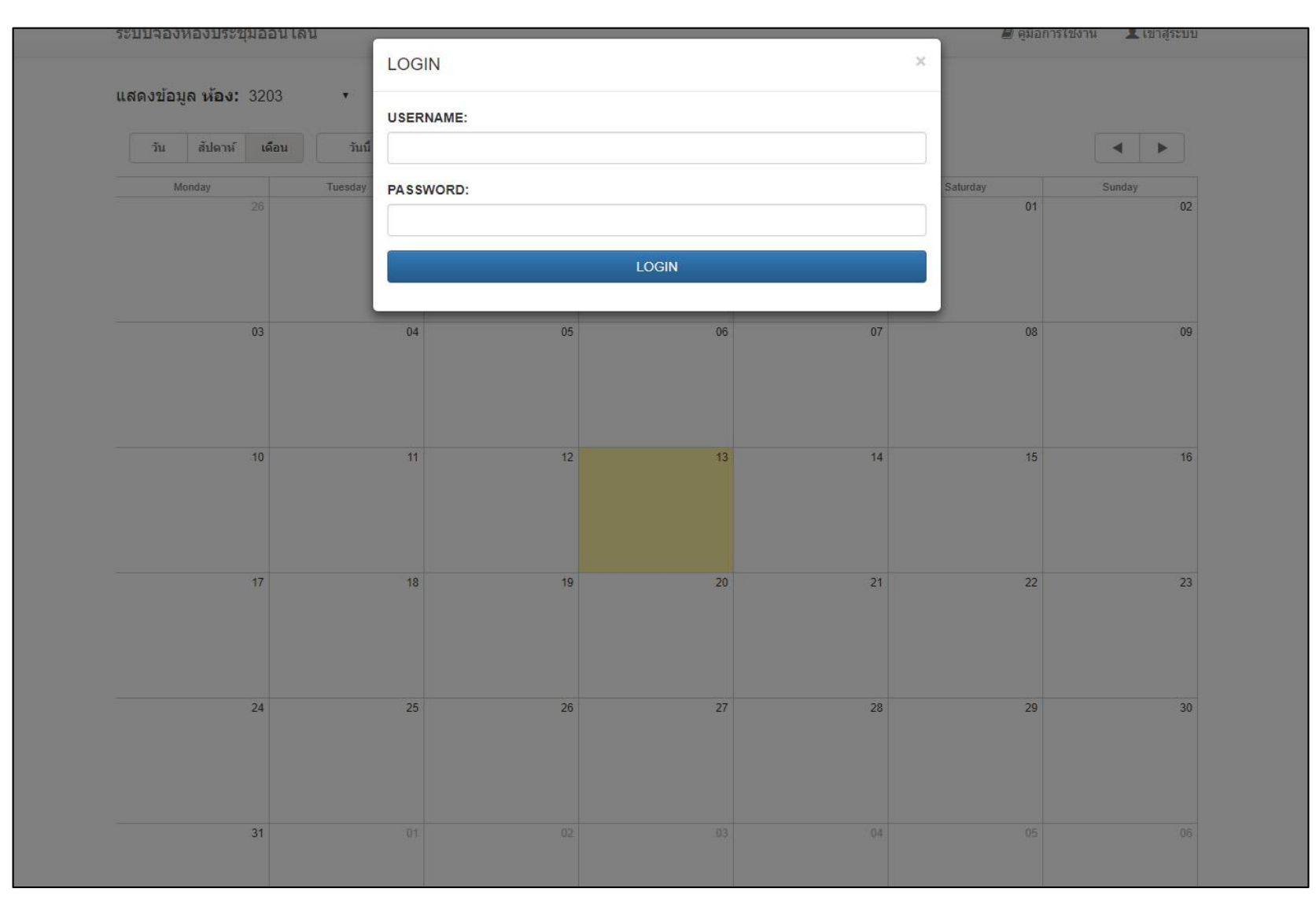

กรอกข้อมูลการเข้าใช้งานด้วย Username และ Password เดียวกับ การเข้าใช้งานระบบอีเมลล์ มหาวิทยาลัยขอนแก่น

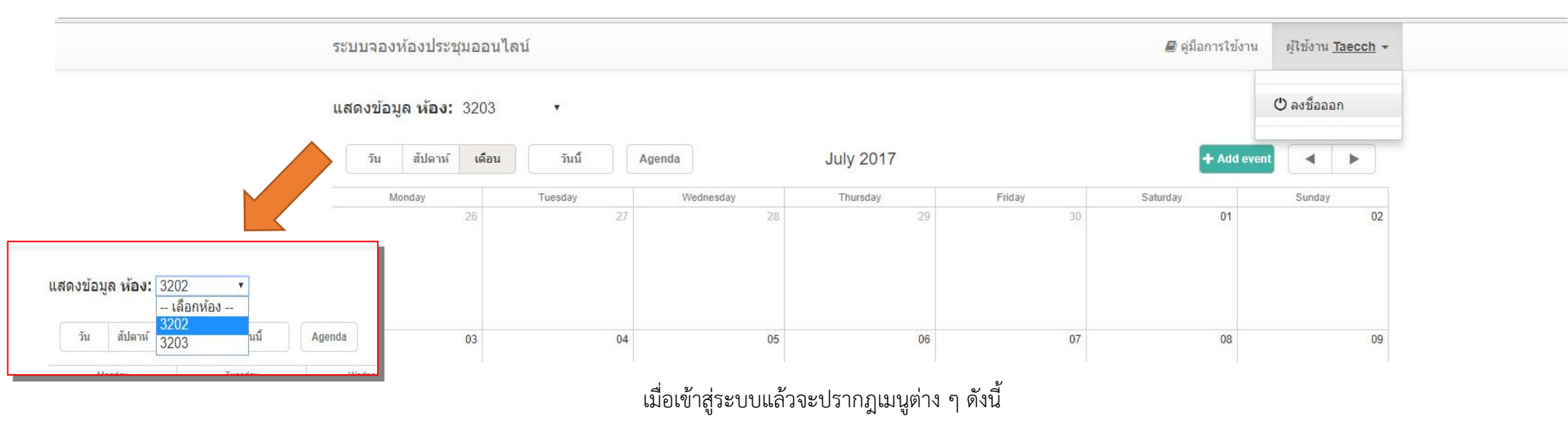

- 1. <u>คู่มือการใช้งาน</u> คลิกเพื่อดูคู่มือการใช้งาน ระบบจองห้องประชุม Online คณะเภสัชศาสตร์ มหาวิทยาลัยขอนแก่น
- 2. <u>ผู้ใช้งาน</u> "*ชื่อใช้งานของท่าน*" เมื่อคลิกจะมีเมนู "ลงชื่อออก" หรือ ออกจากระบบการใช้งาน
- 3. **แสดงข้อมูล** ห้อง "*ชื่อห้อง*" ท่านสามารถเลือกห้องโดยระบบจะแสดงผลข้อมูลแต่ละห้องที่มีอยู่ในระบบ และแสดงข้อมูลรายละเอียดการจองห้องดังกล่าว
- <u>วัน</u> แสดงผลตารางปฏิทินการจองห้อง รูปแบบวัน
- 5. <u>สัปดาห์</u> แสดงผลตารางปฏิทินการจองห้อง รูปแบบสัปดาห์
- 6. <u>เดือน</u> แสดงผลตารางปฏิทินการจองห้อง รูปแบบเดือน *เป็นค่าเริ่มต้น*
- 7. <u>วันนี้</u>หากท่านเลื่อนไปเลือกวัน อื่นๆ ท่านสามารถ คลิกที่ปุ่ม "วันนี้" เพื่อให้กลับมาแสดงผล ณ วันปัจจุบัน
- 8. AGENDA แสดงผลการจองห้องของทุกๆ ห้อง ที่ได้บันทึกไว้ในฐานข้อมูล
- 9. <u>ADD EVENT (เพิ่มรายการ)</u> เป็นปุ่มเพิ่มข้อมูลการจองห้อง โดยจะมีรายละเอียดให้ท่านกรอกข้อมูลเพื่อทำการจองห้อง
- 10. **ปุ่ม ลูกศร ซ้าย ขวา** เลื่อนการแสดงผลไปในข้อมูล วัน สัปดาห์ หรือ เดือน ถัดไป

| Sunday | 1  | Friday Saturday      | Thursday                           | Wednesday                                | Tuesday                | Monday |
|--------|----|----------------------|------------------------------------|------------------------------------------|------------------------|--------|
| 02     | 01 | 30                   | 29                                 | 7 28                                     | 27                     | 26     |
|        |    |                      |                                    | w event                                  | 09:30 - 09:35 Ne       |        |
|        |    |                      | าลัยขอนแก่น                        | การประชุมเชิงวิชาการ เภสัชศาสตร์ มหาวิท  | กิจกรรม                |        |
| 09     | 08 |                      | ำนวิชาการ ให้กับเภสัชกร และผู้สนใจ | การประชุมเพื่อเพิ่มพูนความรู้และทักษะทาง | รายละเอียด             | 03     |
|        |    |                      |                                    | 40                                       | จำนวนผู้เข้า<br>ประชุม |        |
|        | •  |                      |                                    | 3203                                     | ห้องประชุม             |        |
| 16     | 15 |                      |                                    |                                          |                        | 10     |
|        |    |                      |                                    |                                          | Projector              |        |
|        |    |                      |                                    | 2                                        | Microphone             |        |
| 23     | 22 |                      |                                    |                                          |                        | 17     |
|        |    |                      |                                    |                                          | Computer/<br>Notebook  |        |
|        |    | ▼ 14 ▼ July ▼ 2017 ▼ | ▼ 2017 ▼ - 12:00 ▼                 | 08:30 ¥ 14 ¥ July                        | วัน เวลา               |        |
| 30     | 29 | Delete               |                                    | Cancel                                   | Save                   | 24     |

การจองห้องประชุม

1. คลิกที่ปุ่ม ADD EVENT (เพิ่มรายการ) หรือ ดับเบิ้ลคลิกที่ช่องวันที่ ที่ต้องการจะทำการจอง

2. กรอกข้อมูลและรายละเอียดให้ครบถ้วน

2.1 กิจกรรม: ชื่อกิจกรรมที่จะใช้ในการจองห้องประชุม

2.2 รายละเอียด: รายละเอียดต่างๆ ของกิจกรรมนั้นๆ

2.3 จำนวนผู้เข้าประชุม: จำนวนผู้ที่จะเข้าประชุมในกิจกรรมของห้องนั้น

2.4 ห้องประชุม: เลือกห้องประชุมที่ต้องการจะจอง

### 2.5 Projector: เลือก ออพชั่น ให้ติดตั้ง Projector

2.6 Microphone: เลือก ออพชั่น ใช้งานไมโครโฟน

2.7 Computer/Notebook: เลือก ออพชั่น เพื่อขอใช้งาน Computer หรือ Notebook

- 2.8 หมายเหตุ/เพิ่มเติม: กรอกรายละเอียดอื่นๆ ที่ต้องการเพิ่มเติม
- 2.9 วัน เวลา: เลือกเวลา วันที่ เดือน พ.ศ. ทั้งเวลาเริ่มต้น และเวลาสิ้นสุด ซึ่งเวลาที่เลือกนั้นไม่ควรซ้ำซ้อน หรือคาบเกี่ยวกับเวลาของการจองในกิจกรรมอื่น
- 2.10 ตรวจสอบข้อมูล หากถูกต้องให้คลิกปุ่ม "Save"
- 2.11 หากต้องการยกเลิกให้คลิกปุ่ม "Cancel"
- 2.12 ปุ่ม "Delete" ใช้สำหรับ ลบกิจกรรมที่ไม่ต้องการ หรือ บันทึกผิดพลาด

#### 3. เมื่อคลิกปุ่ม "Save" ระบบจะแจ้ง "บันทึกข้อมูลสำเร็จ" ดังภาพ

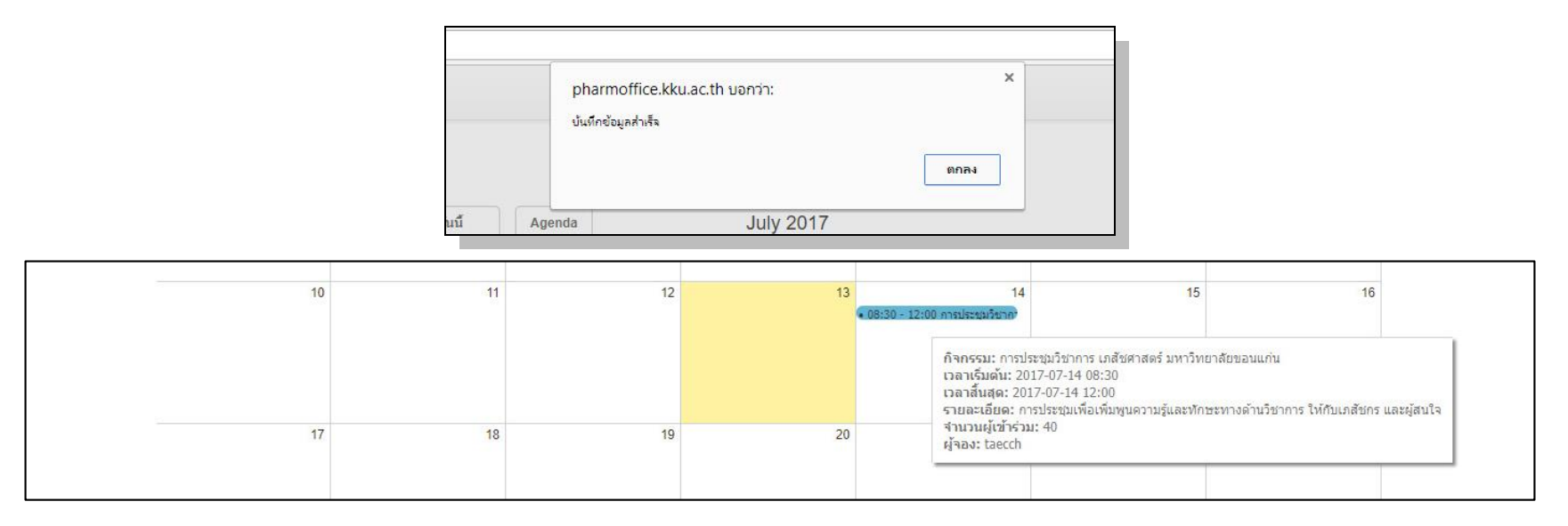

และจะปรากฎ แถบสีฟ้า ซึ่งแสดงผลการจองเมื่อสักครู่นี้ และเมื่อนำเคอเซอร์ หรือ เม้าส์ไปชี้ จะแสดงรายละเอียดของกิจกรรมนั้นๆ ขึ้นมาดังภาพ

#### 4. หากสร้างกิจกรรมใหม่ ดังภาพ

| Monday | Tuesday                | Wednesday                                      | Thursday           | Friday           | Sahurday |    | Sunday |
|--------|------------------------|------------------------------------------------|--------------------|------------------|----------|----|--------|
| 26     | rucsuay                | 27 28                                          | 20                 | 30               | Saturday | 01 | Sunday |
| A      | 10:15 - 10:20 N        | ew event                                       | and I              | 001              |          |    |        |
|        | กิจกรรม                | การประชุมวิชาการ ด้านการบริการจัดการร้านย      | n                  |                  |          |    |        |
| 03     | รายละเอียด             | สำหรับผู้ที่เปิดกิจการร้านยา หรือผู้ที่สนใจจะเ | ปิดกิจการร้านยา    |                  |          | 08 |        |
|        | จำนวนผู้เข้า<br>ประชุม | 40                                             |                    |                  |          |    |        |
|        | ห้องประชุม             | 3203                                           |                    |                  | •        |    |        |
| 10     |                        |                                                |                    |                  |          | 15 |        |
|        | Projector              | <b>v</b>                                       |                    |                  |          |    |        |
|        | Microphone             |                                                |                    |                  |          |    |        |
| 17     | Computer/<br>Notebook  | ×                                              |                    |                  |          | 22 |        |
|        | วัน เวลา               | 08:30 V 14 V July                              | ▼ 2017 ▼ - 11:10 ▼ | 14 🔻 July 🔻 2017 | •        |    |        |
| 24     | Save                   | Cancel                                         |                    |                  | Delete   | 20 |        |

เมื่อคลิกปุ่ม "Save" หากมีเวลาซ้ำซ้อน หรือคาบเกี่ยวกับเวลาของการจองในกิจกรรมอื่น ระบบจะแจ้ง "มีการจองห้องในเวลาซ้ำกัน โปรดจองเวลาใหม่" ดังภาพ

| pharr                | noffice.kku.ac                   | :.th บอกว่า:     | ;    | × |
|----------------------|----------------------------------|------------------|------|---|
| <mark>มีการจะ</mark> | งห้องในเวลาซ้ำก้น <mark>ใ</mark> | โปรดจองเวลาใหม่. |      |   |
|                      |                                  |                  | ตกลง |   |

# ให้ท่านเลือกเวลา วันที่ เดือน พ.ศ. ใหม่ โดยไม่ให้มีการซ้ำซ้อนหรือคาบเกี่ยวกันกับเวลาอื่น ๆ ซึ่งดูได้จากตารางกิจกรรม

| วัน สัปดาห์ เดือ | น วันนี้               | Agenda                                     | July 2017                    |                  | + A      | dd event |
|------------------|------------------------|--------------------------------------------|------------------------------|------------------|----------|----------|
| Monday           | Tuesday                | Wednesday                                  | Thursday                     | Friday           | Saturday | Sunday   |
| 26               | 2                      | 7 28                                       | 29                           | 30               | 0        | 01 0     |
|                  | 00:00 - 00:05 Ne       | w event                                    |                              |                  |          |          |
|                  | กิจกรรม                | การประชุมและสัมนา เรื่อง การบริหารจัดการ   | ร้านยาคุณภาพ                 |                  |          |          |
| 03               | รายละเอียด             | สำหรับเภสัชกรที่เปิดกิจการร้านยา หรือ เภสั | ชกรที่สนใจจะเปิดกิจการร้านยา |                  | 0        | 0        |
|                  | จำนวนผู้เข้า<br>ประชุม | 20                                         |                              |                  |          |          |
| 10               | ห้องประชุม             | 3203                                       |                              |                  | <b>•</b> | 5 1      |
|                  | Projector              | ×.                                         |                              |                  |          |          |
|                  | Microphone             |                                            |                              |                  |          |          |
| 17               | Computer/<br>Notebook  |                                            |                              |                  |          | 2 2      |
|                  | วัน เวลา               | 13:00 V 14 V July                          | ▼ 2017 ▼ - 17:00             | ▼ 14 ▼ July ▼ 20 | 17 🔻     |          |
| 24               | Save                   | Cancel                                     |                              |                  | Delete 2 | 9        |

จึงจะสามารถบันทึกข้อมูลได้ ดังภาพ

| pharmo      | office.kku.ac.th บอก    | าว่า: |      | × |
|-------------|-------------------------|-------|------|---|
| บันทึกข้อมู | กล่ <mark>าเ</mark> ร็จ |       |      |   |
|             |                         |       | ตกลง |   |

5. เมื่อคลิกปุ่ม "AGENDA" จะแสงข้อมูลกิจกรรมทั้งหมด ที่มีการจอง ดังภาพ

| บบจองา                 | ห้อ <mark>งปร</mark> ะชุ | ัมออน" | ไลน์                                        |                                                                                                    | คู่มือการใช้งาน ผู้ใช้งาน <u>Taecch</u> |
|------------------------|--------------------------|--------|---------------------------------------------|----------------------------------------------------------------------------------------------------|-----------------------------------------|
| <mark>สดง</mark> ข้อมู | ูเล <mark>ห้อง</mark> :  | 3203   | •                                           |                                                                                                    |                                         |
| วัน                    | ส้ปดาห์                  | เดือน  | วันนี้                                      | Agenda                                                                                                    | + Add event                             |
|                        | Date                     |        | Description                                 |                                                                                                    |                                         |
| 14 J                   | ul 2017 08:30            |        | 📃 การประชุมวิชาการ เ                        | ภสัชศาสตร์ มหาวิทยาลัยขอนแก่น                                                                                                    |                                         |
| 14 J                   | ul 2017 13:00            |        | 🔲 การประชุม                                 | . d d                                                                                                    |                                         |
|                        |                          |        | ก็จกร<br>เวลาย่<br>เวลาส์<br>รายละ<br>จำนวา | รม: การประชุมวิชาการ เภสัชศาสตร์ มหาวิทยาลัยขอนแก่น<br>ริ่มต้น: 2017-07-14 08:30<br>ในสุด: 2017-07-14 12:00<br>เสยีเดะ การประชุมเพื่อเพิ่มพูนความรู้และทักษะทางด้านวิชาการ ให้กับเภสัชกร และผู้สนใจ<br>นผู้เข้าร่าม: 40 |                                         |

6. เมื่อคลิกปุ่ม "วัน" จะแสดงข้อมูลกิจกรรมของแต่ละวันทั้งหมด ดังภาพ

| วัน   | สัปดาห์ เดือน วันนี้ Agenda                          | 14 Jul 2017   | + Add event |
|-------|------------------------------------------------------|---------------|-------------|
|       |                                                      | 14 Jul 2017   |             |
| 00:80 |                                                      | 08:30 - 12:00 |             |
| 09:00 | การประชุมวิชาการ เภสัชศาสตร์ มหาวิทยาลัยขอนแก่น      |               |             |
| 0:00  |                                                      |               |             |
| 11:00 |                                                      |               |             |
| 12:00 |                                                      |               |             |
| 13:00 | การประชุมและสัมนา เรื่อง การบริหารจัดการร้านยาคุณภาพ | 13:00 - 17:00 |             |
| 4:00  |                                                      |               |             |
| 15:00 |                                                      |               |             |
|       |                                                      |               |             |

7. เมื่อคลิกปุ่ม "สัปดาห์" จะแสดงข้อมูลกิจกรรมของแต่ละสัปดาห์ทั้งหมด ดังภาพ

|                        | 10 4 2 4 4 2 2 4 6 6 6 6 6 6 6 6 6 6 6 6 6 |              |              |                                  |                                                                    | ■ 040010     | -1016 - 100 - 100 |
|------------------------|--------------------------------------------|--------------|--------------|----------------------------------|--------------------------------------------------------------------|--------------|-------------------|
| <mark>สดงข้</mark> อมุ | <b>เล ห้อง:</b> 3202                       | •            |              |                                  |                                                                    |              |                   |
| วัน                    | <mark>สัปดาห์</mark> เดือน                 | วันนี้ Age   | nda 10 Ju    | l 20 <mark>1</mark> 7 – 16 Jul 2 | 017                                                                | + A          | dd event 🛛 🔺 🕨    |
|                        | Mon, July 10                               | Tue, July 11 | Wed, July 12 | Thu, July 13                     | Fri, July 14                                                       | Sat, July 15 | Sun, July 16      |
| 00:80                  |                                            |              |              |                                  | 08:30 - 12:00                                                      |              |                   |
| 09:00                  |                                            |              |              |                                  | การประชุมวิชาการ<br>เภสัชศาสตร์ มหาวิทยาลัย<br>ขอนแก่น             |              |                   |
| 10:00                  |                                            |              |              |                                  |                                                                    |              |                   |
| 11:00                  |                                            |              |              |                                  |                                                                    |              |                   |
| 12:00                  |                                            |              |              |                                  |                                                                    |              |                   |
| 13:00                  |                                            |              |              |                                  | 13:00 - 17:00<br>การประชุมและสัมนา เรื่อง<br>การปริหารจัดการร้านยา |              |                   |
| 14:00                  |                                            |              |              |                                  | ดุณภาพ                                                             |              |                   |
| 15:00                  |                                            |              |              |                                  |                                                                    |              |                   |
| 6:00                   |                                            |              |              |                                  |                                                                    |              |                   |
| 7:00                   |                                            |              |              |                                  |                                                                    |              |                   |
| 8:00                   |                                            |              |              |                                  |                                                                    |              |                   |
| 9:00                   |                                            |              |              |                                  |                                                                    |              |                   |
| 2010                   |                                            |              |              |                                  |                                                                    |              |                   |

8. เมื่อคลิกปุ่ม "เดือน" จะแสดงข้อมูลกิจกรรมของแต่ละเดือนทั้งหมด ดังภาพ

| ระบบจองห้องประชุมออนไส | าน์           |           |           |                                                                    | 🛢 ดู่มือการใช้ง | าน ผู้ใช้งาน <u>Taecch</u> <del>-</del> |
|------------------------|---------------|-----------|-----------|--------------------------------------------------------------------|-----------------|-----------------------------------------|
| แสดงข้อมูล ห้อง: 3202  | •             |           |           |                                                                    |                 |                                         |
| วัน สัปดาห์ เดือน      | วันนี้ Agenda |           | July 2017 |                                                                    | + Add           | event 🖌 🕨                               |
| Monday                 | Tuesday       | Wednesday | Thursday  | Friday                                                             | Saturday        | Sunday                                  |
| 26                     | 27            | 28.       | 29        | 30                                                                 | 01              | 02                                      |
| 03                     | 04            | 05        | 06        | 07                                                                 | 80              | 09                                      |
| 10                     | 11            | 12        | 13        | 14<br>08:30 - 12:00 การประชุมใชากร<br>13:00 - 17:00 การประชุมและสั | 15              | 16                                      |
| 17                     | 18            | 19        | 20        | 21                                                                 | 22              | 23                                      |
| 24                     | 25            | 26        | 27        | 28                                                                 | 29              | 30                                      |
| 31                     | 01            | 02        | 03        | 04                                                                 | 05              | 06                                      |

9. การแก้ไขข้อมูล ให้ท่าน ดับเบิ้ลคลิกที่ กิจกรรมที่ท่านได้ทำการจอง (จะมีสีฟ้า หากเป็นกิจกรรมของผู้อื่นจะเป็นสีส้ม) จะปรากฎหน้าเพจสำหรับแก้ไขข้อมูล

|                        | Monday                                           | Tuesday                      | Wednesday     | Thursday |    | Friday                                                 | Saturday                                                                                                    | Sunday                                              |           |
|------------------------|--------------------------------------------------|------------------------------|---------------|----------|----|--------------------------------------------------------|----------------------------------------------------------------------------------------------------|-----------------------------------------------------|-----------|
| 08:30 - 12:00 กา       | ารประชุมวิชาการ เภสัชศาสตร์ มหาวิทยาลัยขอนแก่น   |                              |               |          | 29 | 30                                                     | 01                                                                                                    | 02                                                  |           |
| กิจกรรม                | การประชุมวิชาการ เภสัชศาสตร์ มหาวิทยาลัยขอนแ     | กัน                          |               |          |    |                                                        |                                                                                                    |                                                     |           |
| รายละเอียด             | การประชุมเพื่อเพิ่มพูนความรู้และทักษะทางด้านวิชา | การ ให้กับเภสัชกร และผู้สนใ: | a 1           |          | 06 | 07                                                     | 00                                                                                                    |                                                     |           |
| จำนวนผู้เข้า<br>ประชุม | 40                                               |                              |               |          | 06 | 07                                                     | 08                                                                                                    | 09                                                  |           |
| ห้องประชุม             | 3202                                             |                              |               | Ţ        |    |                                                        |                                                                                                    |                                                     |           |
| Projector              | 2                                                |                              |               |          | 13 | 14<br>• 08:30 - 12:00 การประชุมวันาก <sup>3</sup>      | 15                                                                                                    | 16                                                  |           |
| Microphone             | ×                                                |                              |               |          |    | กิจกรรม: เ<br>เวลาเริ่มด้า<br>เวลาสิ้นสุด<br>รายละเอีย | าารประชุมวิชาการ เภสัชศาสตร์ มา<br>เ: 2017-07-14 08:30<br>: 2017-07-14 12:00<br>ค: การประชุมเพื่อเพิ่มพูนความรู้แล | หาวิทยาลัยขอนแก่น<br>ละพักษะทางด้านวิชาการ ให้กับเภ | สัชกร และ |
| Computer/<br>Notebook  | ×                                                |                              |               |          | 20 | จำนวนผู้เร<br>ผู้จอง: tae                              | ักร่วม: 40<br>cch                                                                                                  |                                                     |           |
| หมายเหตุ/เพิ่ม<br>เติม |                                                  |                              |               |          |    |                                                        |                                                                                                    |                                                     |           |
| วัน เวลา               | 08:30 ¥ 14 ¥ July                                | ▼ 2017 ▼ - 11:00             | 14 ¥ July ¥ 2 | 2017 ¥   | 27 | 28                                                     | 29                                                                                                    | 30                                                  |           |

10. เมื่อทำการแก้ไข้อมูลสำเร็จ ให้คลิกที่ปุ่ม "Save" และระบบจะแสดงข้อความ "แก้ไขข้อมูลสำเร็จ" ดังภาพ

| pharmoffic        | e.kku.ac.th บอกว่า: | ×    |
|-------------------|---------------------|------|
| แก้ไขข้อมูลส่าเร็ | ٩                   |      |
|                   |                     | ตกลง |

11. การลบข้อมูล ให้ท่าน ดับเบิ้ลคลิกที่ กิจกรรมที่ท่านได้ทำการจอง จะปรากฎหน้าเพจสำหรับแก้ไขข้อมูล และคลิกที่ปุ่ม "Delete" ระบบจะมีข้อความยืนยันการลบ "ยืนยันการลบข้อมูล !" ให้ท่านคลิกปุ่ม "OK" เพื่อทำการยืนยันการลบข้อมูล

| วัน สัปดาห์ เดือ | u ງັນນີ້ Agenda July 2017                                                               | + Add event                           | ▲ ►                                  |
|------------------|-----------------------------------------------------------------------------------------|---------------------------------------|--------------------------------------|
| Monday           | Tuesday Wednesday Thursday Frid                                                         | day Saturday                          | Sunday                               |
| 26               | 08:30 - 11:00 การประชุมวิชาการ เภสัชศาสตร์ มหาวิทยาลัยขอนแก่น                           | 01                                    | 02                                   |
|                  | กิจกรรม การประชุมวิชาการ เภสัชศาสตร์ มหาวิทยาลัยขอนแก่น                                 |                                       |                                      |
|                  | รายละเอียด การประชุมเพื่อเพิ่มทูนความรู้และทักษะทางด้านวิชาการ ให้กับเกสัชกร และผู้สนใจ |                                       |                                      |
| 03               | จำนวนผู้เข้า<br>ประชุม                                                                  | 80                                    | 09                                   |
|                  | ห้องประชุม 3202                                                                         |                                       |                                      |
| 10               | Projector  OK Cancel                                                                    | 15                                    | 16                                   |
|                  | Microphone 🗷                                                                            | าสตร มหาวงเฮาสอร<br>จวามรู้และพักษะทา | ้อนแกน<br>งด้านวิชาการ ให้กับเภสัชกร |
| 17               | Computer/ Z<br>Notebook                                                                 |                                       |                                      |
|                  | หมายเหตุ/เพิ่ม<br>เดิม                                                                  |                                       |                                      |
| 24               | วันเวลา 08:30 ¥ 14 ¥ July ¥ 2017 ¥ - 11:00 ¥ 14 ¥                                       | July ¥ 2017 ¥ 29                      | 30                                   |